## http://www.eyesontutorials.com/articles/15/1/Create-A-Smoke-Photo-Effect/Page1.html

## <u>Rook</u>

In deze les leer je de kleur wijzigen van de ogen en de lippen; kleur negatief maken, een golvende tekst maken, reflectie op de tekst zetten, downloaden van klaargemaakte penselen, ...

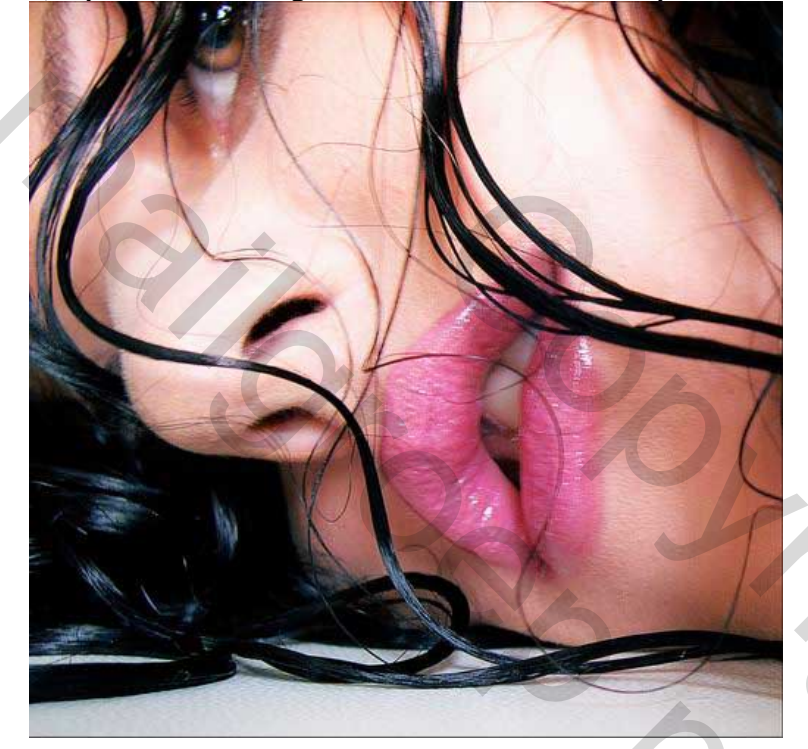

1) Open de afbeelding van de dame: Bestand  $\rightarrow$  Openen

2) Dupliceer de laag, ga naar Filter  $\rightarrow$  Vervagen  $\rightarrow$  Gaussiaans Vervagen

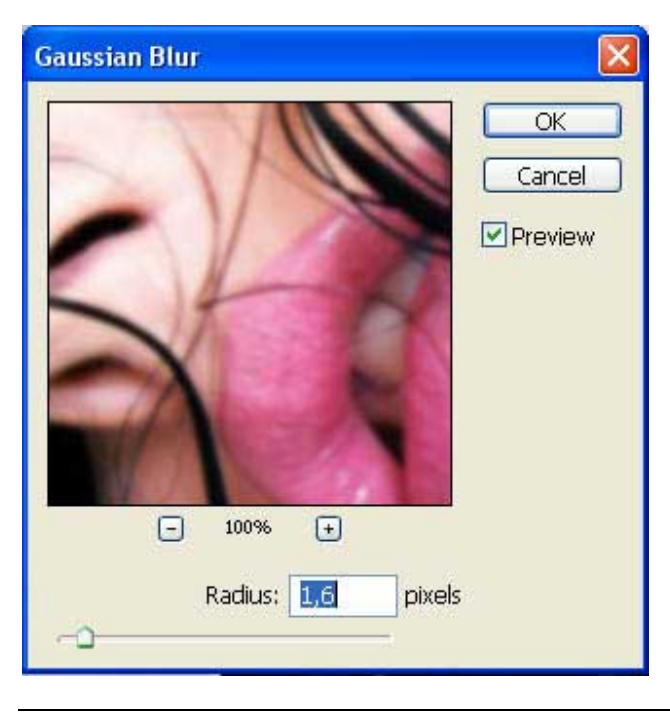

Rook – blz 1

2

Wijzig laagmodus in 'Vermenigvuldigen'. Voeg beide lagen samen (Ctrl + E). Verbeter de helderheid en het contrast van deze laag: Afbeelding  $\rightarrow$  Aanpassingen  $\rightarrow$  Curven. (op RGB en blauwe kanaal)

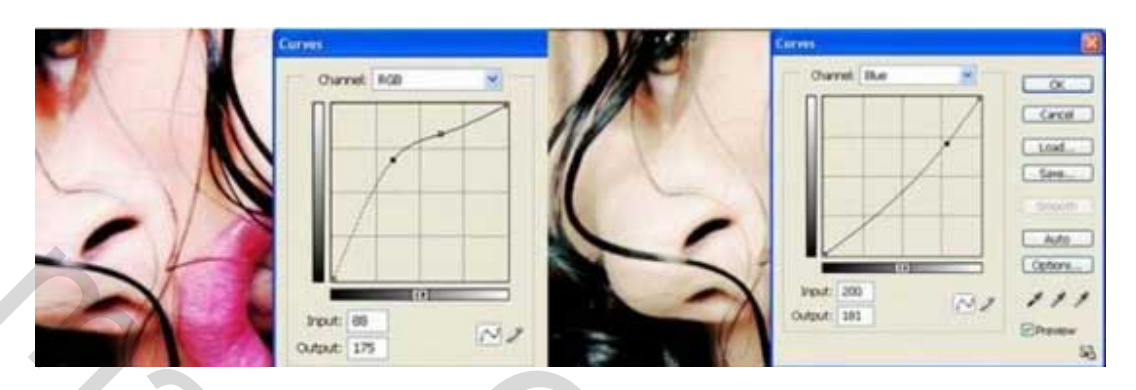

Verminder de kleursterkte met: Afbeelding  $\rightarrow$  Aanpassingen  $\rightarrow$  Kleurtoon/Verzadiging (Ctrl + U)

| Edit: | Master      |   |    | OK       |
|-------|-------------|---|----|----------|
|       | Hue:        |   | 0  | Cancel   |
|       | Saturation: | - | 56 | Load     |
|       | Lightness:  |   | 0  | Save     |
|       |             | 0 |    |          |
|       |             |   | 92 | Colorize |

3) Nieuwe laag maken, penseel aanklikken, gewenste kleur kiezen, hardheid penseel = 0%, schilder over het oog op het gekleurde deel.

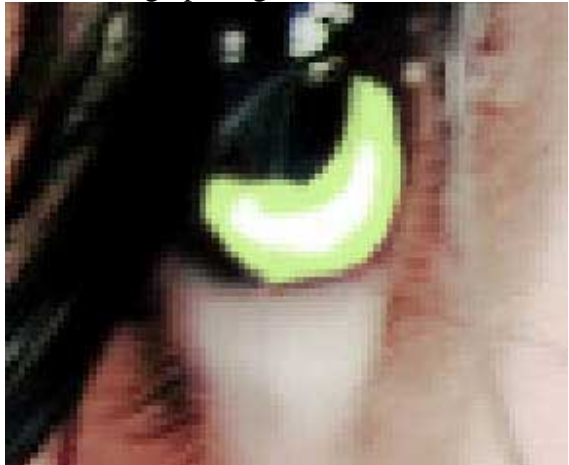

De omtrek wat vervagen met Filter  $\rightarrow$  Vervagen  $\rightarrow$  Gaussiaans Vervagen; wijzig laagmodus in 'Bedekken'; voeg deze laag samen met de vorige laag (Ctrl + E):

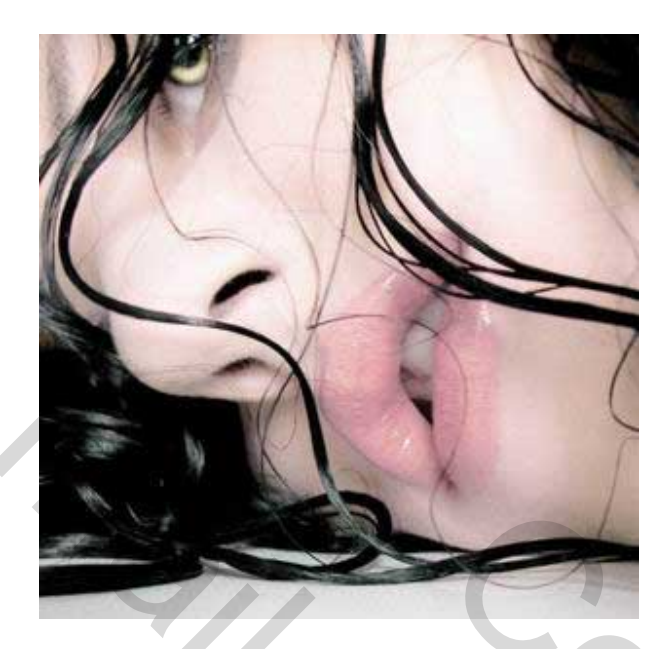

4) Wijzig de kleur van de lippen. Selecteer met lasso, ga dan naar Afbeelding  $\rightarrow$  Aanpassingen  $\rightarrow$  Curven (op rode en RGB kanaal – Ctrl + M)

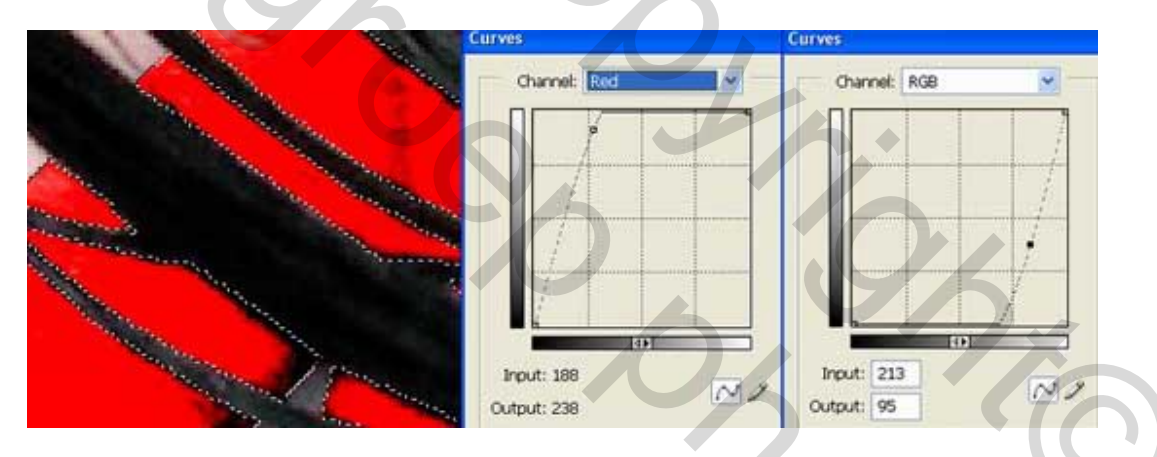

5) Horizontaal tekstgereedschap, zwarte kleur, kies lettertype Ogilvie Cyr, typ je tekst. Maak verschillende tekstlagen met andere tekst op één rij. Draai je tekst horizontaal om een spiegeleffect te creëren (Transformatie  $\rightarrow$  Horizontaal omdraaien), met vrije transformatie (Ctrl + T) zet je de tekst verticaal. Gebruik nu de Filter  $\rightarrow$  Uitvloeien (Shift + Ctrl + X) om je tekst golvend te maken, volg de haarbewegingen. Gebruik de gereedschappen: kronkel met de klok mee en zwellen. Je kan ook de laag omzetten naar pixels en dan Transformatie verdraaien gebruiken.

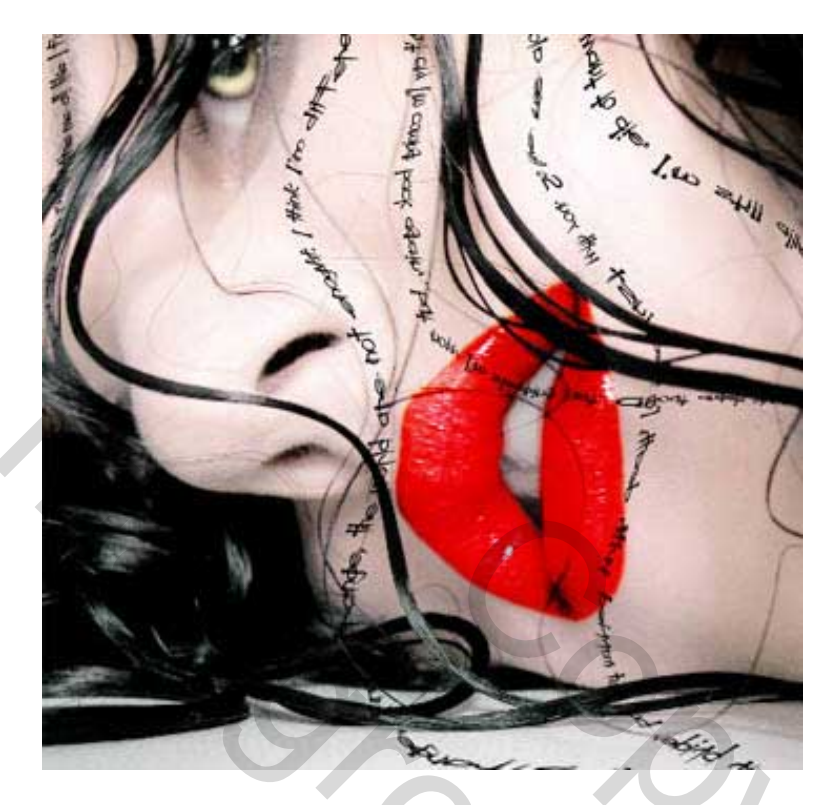

6) Voeg alle tekstlagen samen en dupliceer de nieuw bekomen laag, dit om schaduw onder de woorden te maken, vervaag deze kopie laag met Filter  $\rightarrow$  Vervagen  $\rightarrow$  Gaussiaans Vervagen, verplaats de schaduw onder de letters, verminder de laagdekking, laagmodus = vermenigvuldigen.

| Channels Paths | Layers   |      |   |
|----------------|----------|------|---|
| Multiply 💙     | Opacity: | 45%  | * |
| Lock: 🖸 🖉 🕂 🛱  | Filb     | 100% | * |

7) Nu brengen we de afbeelding van de rook over. Open rook in een apart venster, selecteer met rechthoekig selectiegereedschap, kopieer (Ctrl + C). Ga terug naar ons werk en plak als nieuwe laag (Ctrl + V). Beide afbeeldingen gebruiken op telkens een andere laag.

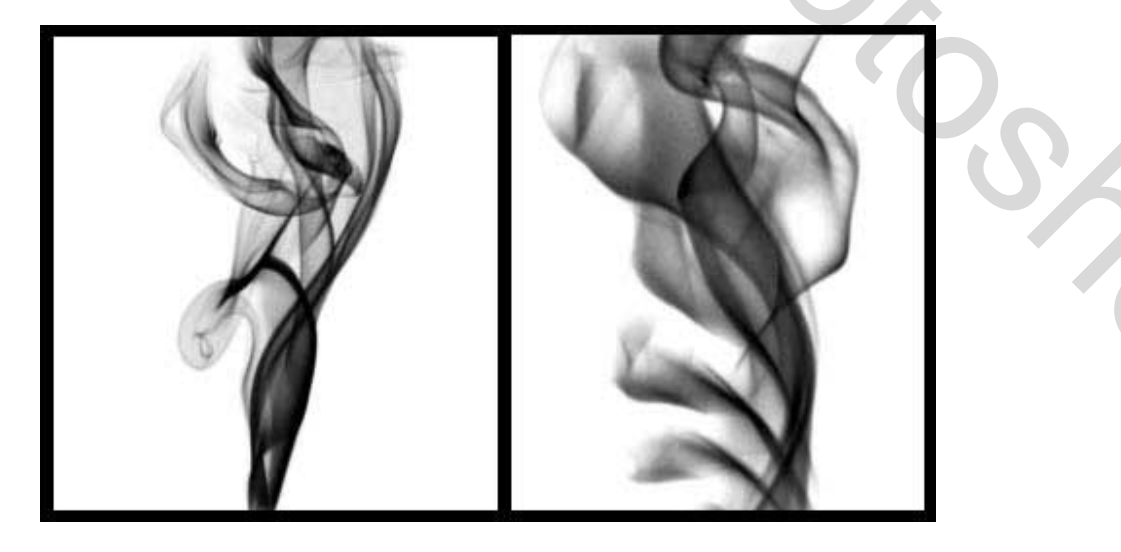

8) Zorg dat het wit lijkt: Afbeelding  $\rightarrow$  Aanpassingen  $\rightarrow$  Negatief (ctrl+I), zet rook juist aan de mond en wijzig van iedere rook laag de modus in 'Lichter' of in bleken. (laagdekking minderen?)

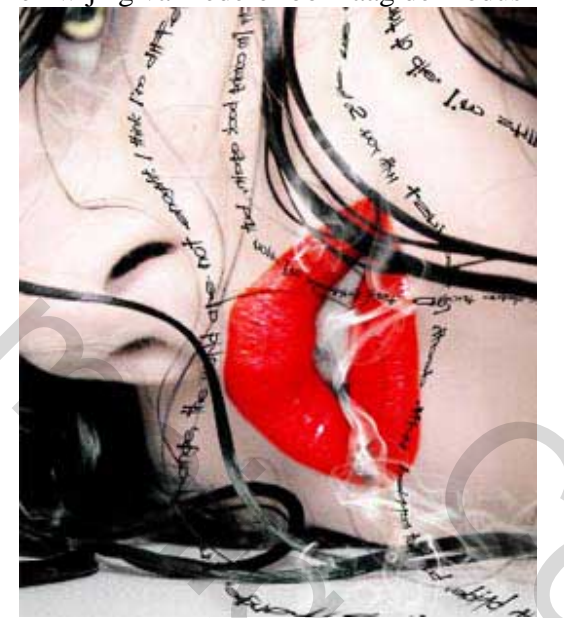

9) Download het gras penseel van volgende link: (http://www.deviantart.com/deviation/33101426/?qo=5&q=by%3Aanarashastock&qh=sort%3Atime+-in%3Ascraps).

Penseel gereedschap aanklikken, het penseel laden. Om achteraf de standaardpenselen terug te bekomen kies je "Penselen herstellen".

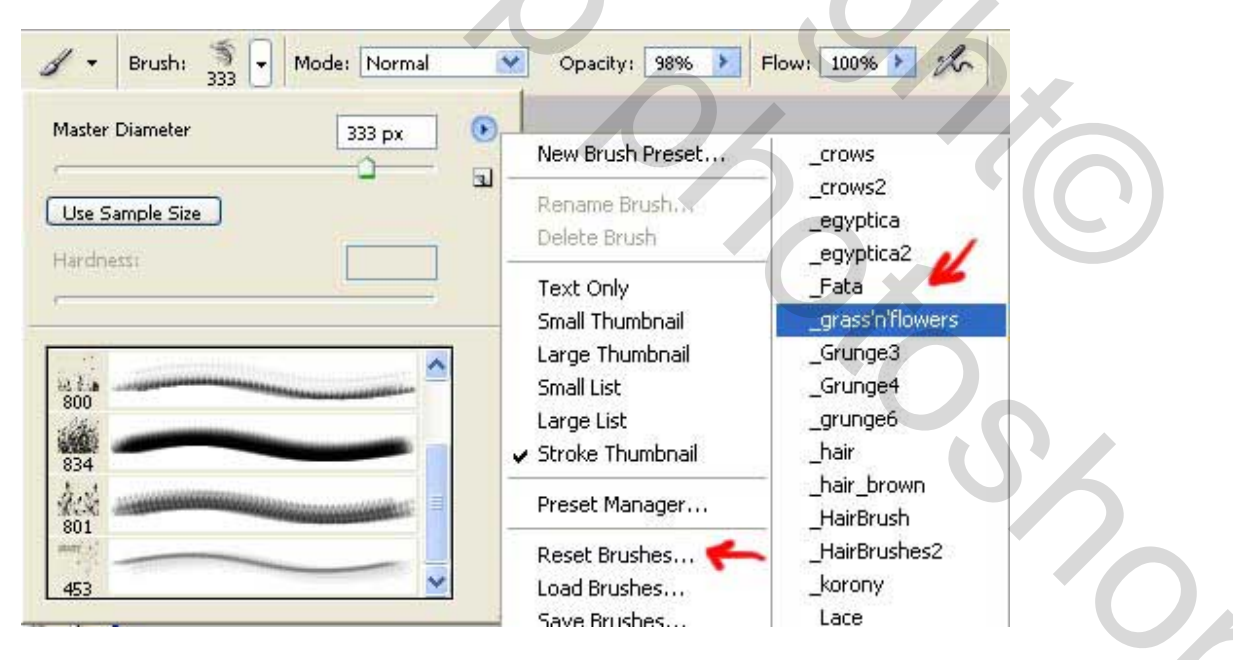

10) Maak de tekening onderaan je afbeelding, nieuwe laag, zwart penseel dupliceer deze laag driemaal, gebruik vrije transformatie om alles wat uit elkaar te zetten. Plaats zoals getoond in onderstaande afbeelding, voeg dan alle drie de lagen samen, dupliceer de nieuw bekomen laag en vervaag met Gaussiaans Vervagen, wijzig laagmodus in 'Vermenigvuldigen'.

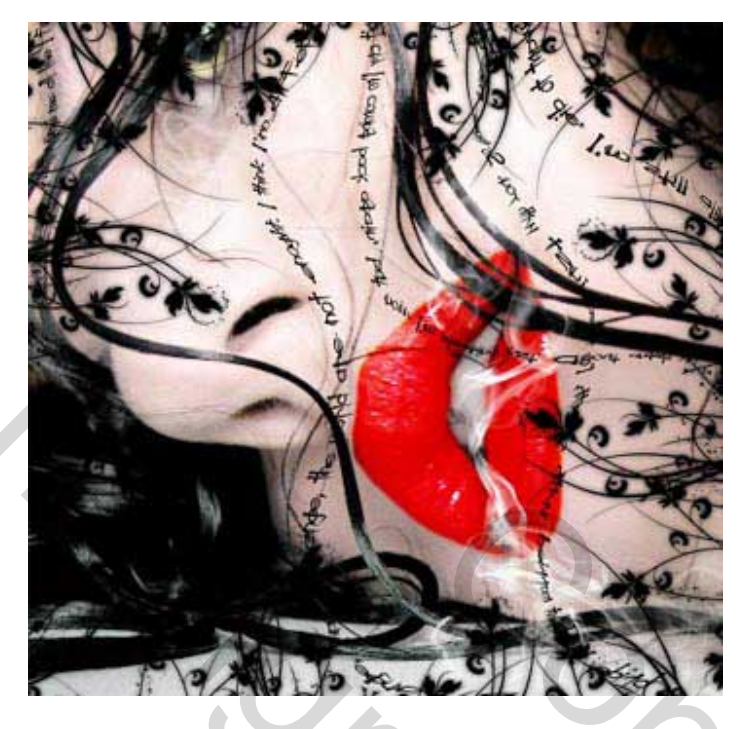

11) Vergroot het canvas en voeg een zwart kader toe.

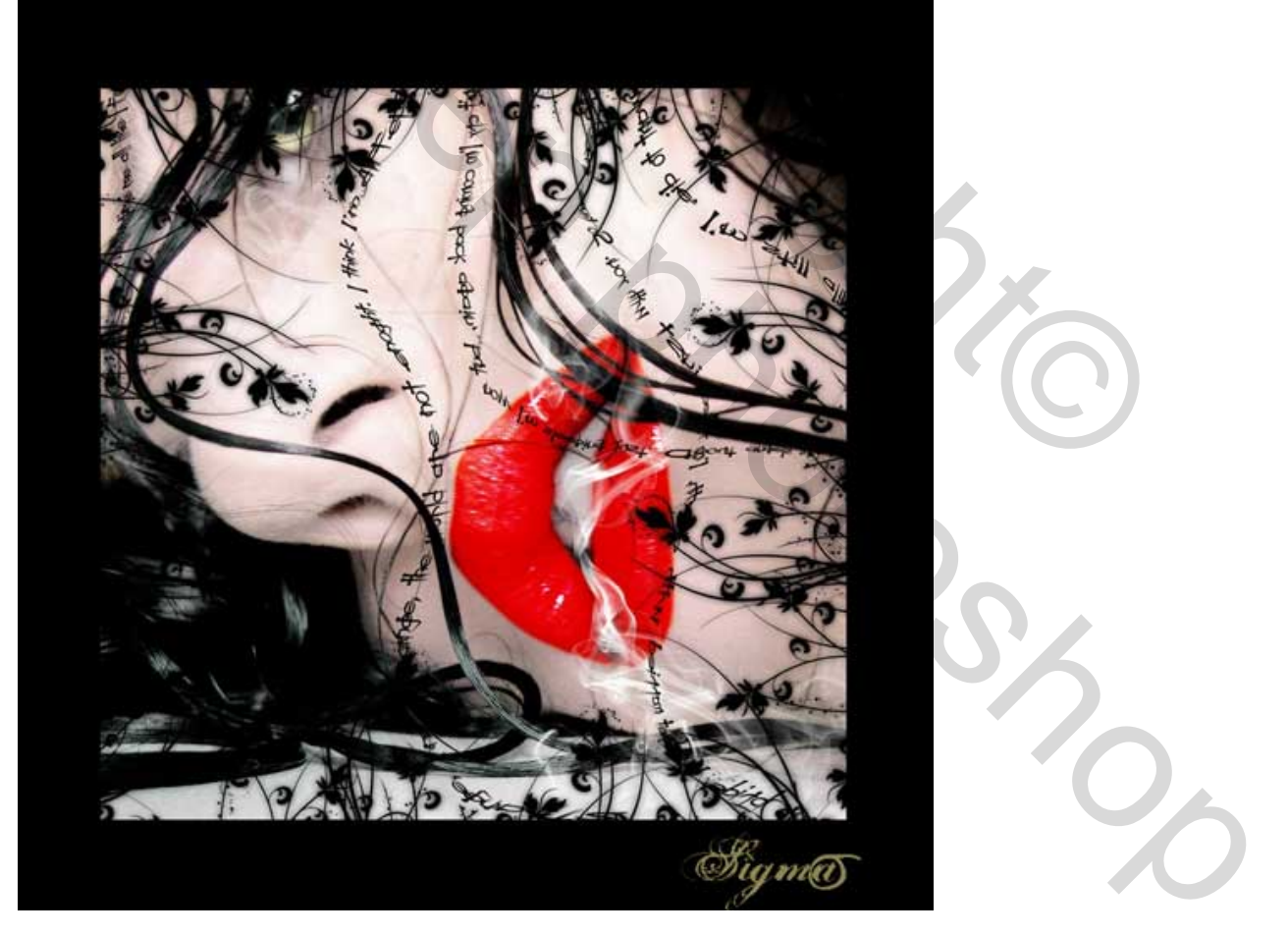